## REAL4[本体]

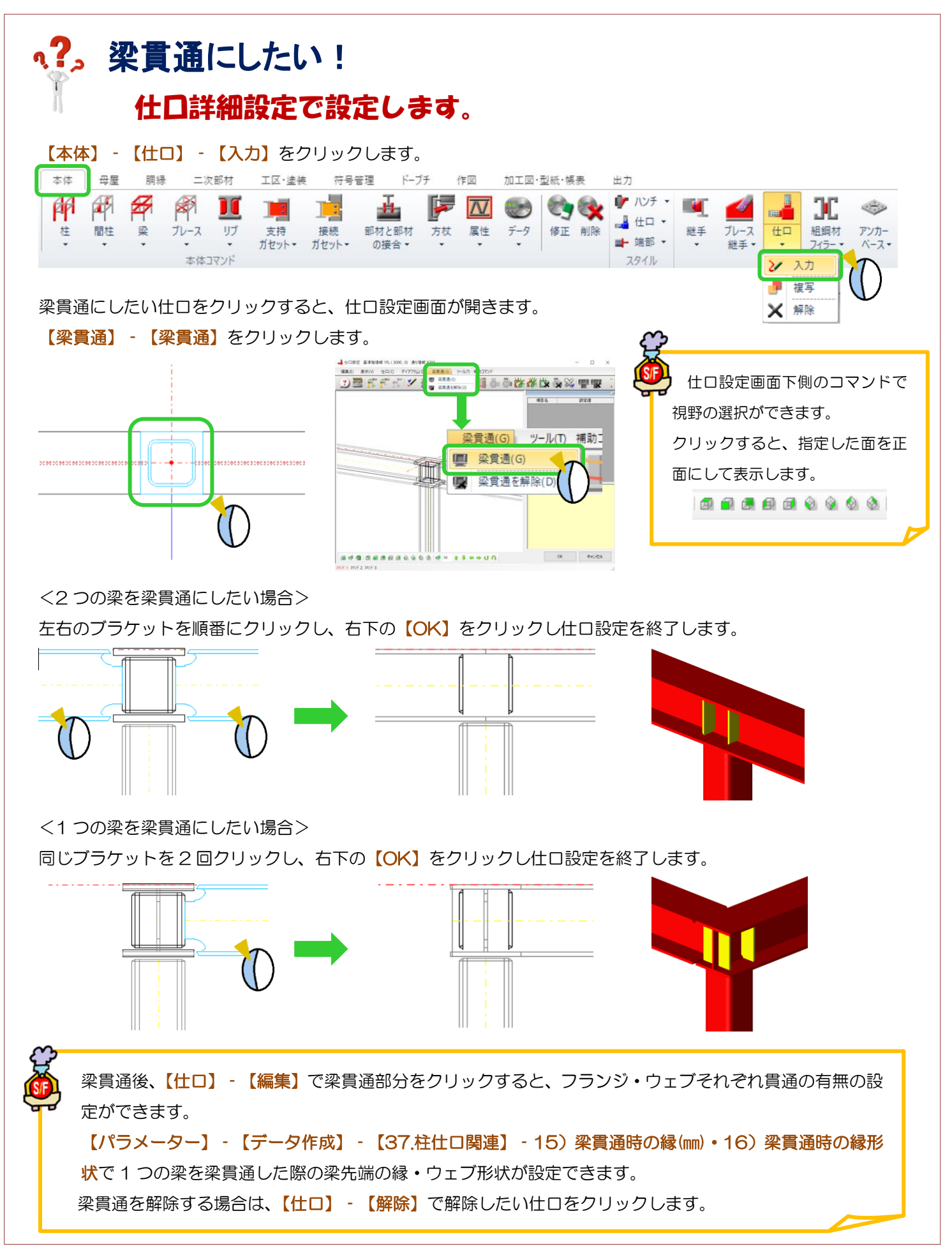